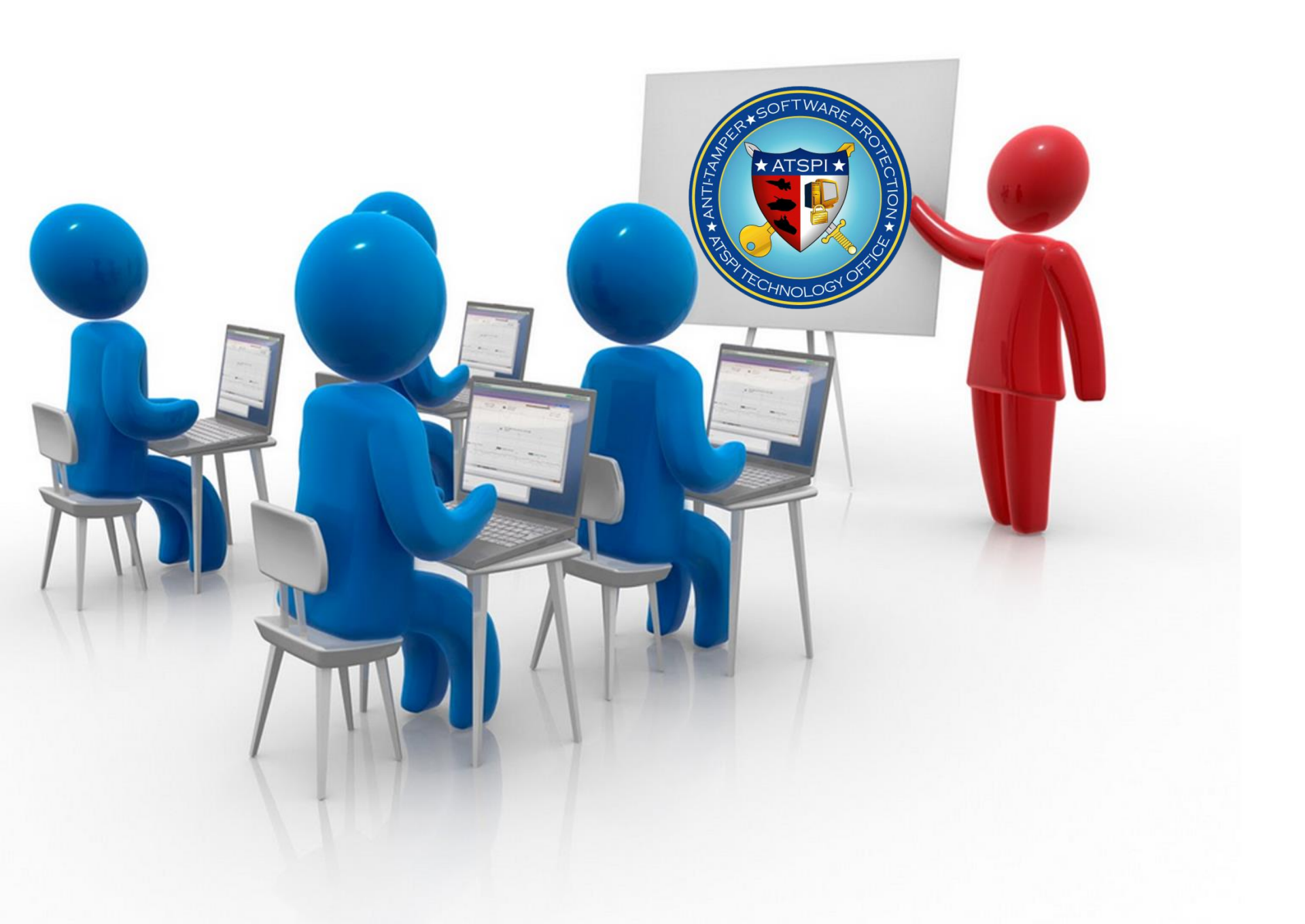

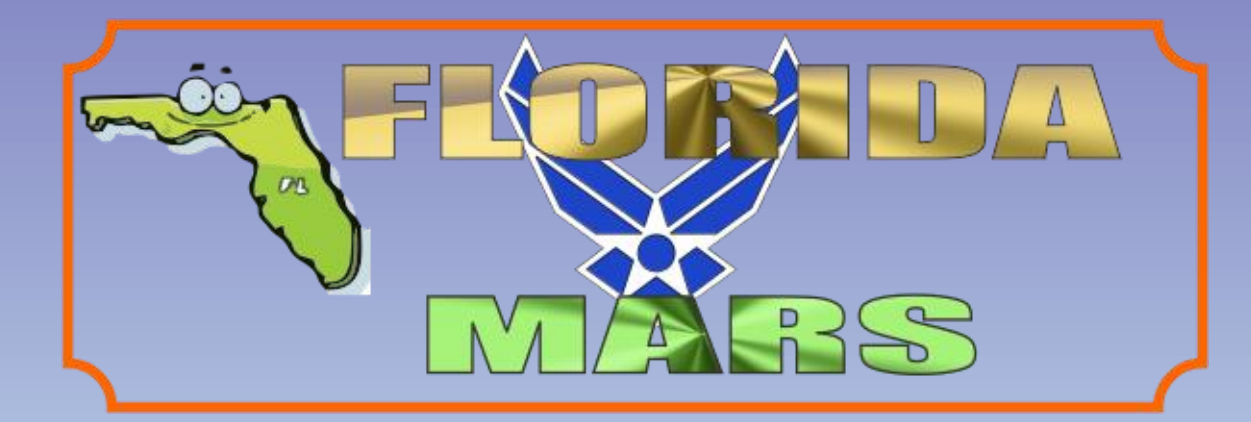

# ENCRYPTION WIZARD

# FLWRAP W/FLDIGI FLAMP W/FLDIGI

By AFA4II With Thanks to NNNOASC

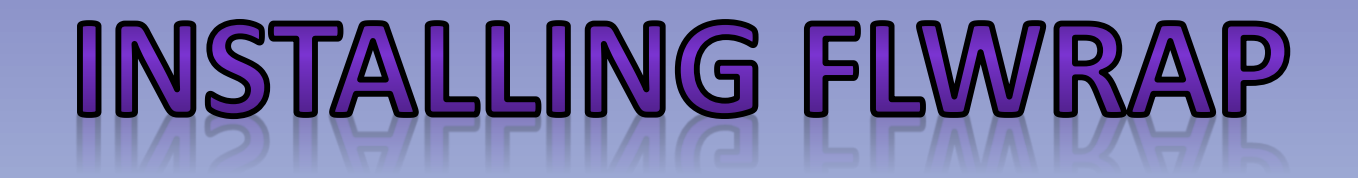

#### WHEN INSTALLING FLWRAP MAKE SURE THAT YOU DON'T SELECT

#### **"RUN AS ADMINISTRATOR"**

#### IF YOU DO IT WILL CAUSE THE WRAP FILE TO BE CORRUPTED

| 🗊 flwrap 1.3.4 Properties                                              |                                                                                                    |  |  |
|------------------------------------------------------------------------|----------------------------------------------------------------------------------------------------|--|--|
|                                                                        |                                                                                                    |  |  |
| General Shortout Compatibility Security Details Previous Versions      |                                                                                                    |  |  |
| If you have problems with this program and it worked correctly on an   |                                                                                                    |  |  |
| earlier version of Windows, select the compatibility mode that matches |                                                                                                    |  |  |
| that earlier version.                                                  |                                                                                                    |  |  |
| Help me choose the settings                                            | (WRAP:beg) (WRAP:1f) (WRAP:1f) 0221172 DEC 2014.txt.wzd) (b64:start)AUXaTUEAAAMUXQAAAAQAIpXHxllinGRdTbYtjICf73Ddc5J0WNGY128D)FDRICJgAe316JA4                                                                                                    |  |  |
| Compatibility mode                                                     | nt2CQocIdagecLFGiIKX6+ScBPeKAKoJELTgB51ymTMbQVxMRnthDgPRFKIm1YNE2yLcFxC<br>NGOaDVqiuvTp9/dp+Ap7Uz1xGsQVxSVQz3cXA2TGCe8QR+CEH1U8td15GJYEC46Yy93hAgR                                                                                                    |  |  |
| Run this program in compatibility mode for:                            | CiqVVZeehKa8epdvmC8+01HiWWEnn8y2D0HHCxxp1q1AS1e2+x+0UN96YP00mFHL/MfXUz<br>D5rz8Rinof6Envt/UVvosfKdn1D/zkzz633oeD10X5sbVWv11F1rz2uh8++9AXYF0+ou8M                                                                                                    |  |  |
| Window VD (Castion Dark 2)                                             | INTET TYMUT7+1:b1L6EarTejBomotm+2IIE1+QB6GrLEME+11Vmd16o3a/mr64q2m6gP70TER                                                                                                    |  |  |
| Windows AP (Service Pack 5)                                            | yxYzy1EW+uD3hEmBWWEBsegSWEEX10T53MEWZEKXvoZ151fxETc/n2yWjYq7nICWeXzERT<br>Coxy1evTEMix2xWeEx0fmEUTIS1vyZnhif1010AMWXn4am7221xn0na1n15KU152FE44C                                                                                                    |  |  |
|                                                                        | 1Je22uFKUNRUTHESSSTCRLaF3T8qz/74k2peDCtuDtW/VQHBpYKVvFDxU/oj1KVVS4eHQY                                                                                                    |  |  |
| Settings                                                               | In Thiod Jrsh - Performance of the Antonia generation of the Antonia and Antonia and Antonia an |  |  |
| Run in 256 colors                                                      | Micro Lenning System Copy of Kenningen in Heart Constraint Copy and<br>Micro Lin Califare ISSB 2008 MSB Let 421 WCS Sug RELAWLRING SpG 6C4 FDT Or Lin System III<br>August Marine Strate That That The Annual Section 2018 Annual Annual Annual Annual Annual Annual Annual Annual A                                                                                                    |  |  |
| Run in 640 x 480 screen resolution                                     | CZSYDDVPQ118tmDEESe654KPv268vTPlNnm5FLE7dgLpGFa4q516tn815tv1/Kly7j1/HEB                                                                                                    |  |  |
|                                                                        | storietasvergi antakansy variaturseggi na začen konkolovi i pjosi ma začeni na vari začeni positi na vari začeni positi na začeni positi na začeni positi na vari začeni positi na začeni positi na začeni<br>Na začeni positi na začeni positi na začeni positi na začeni positi na začeni positi na začeni positi na začeni                                                                                                    |  |  |
| Disable visual themes                                                  | loon can'i luone carronne anno i luone cenn'i                                                                                                    |  |  |
| Disable desktop composition                                            | [WRAP:beg] [WRAP:1f] [WRAP:fn 0221172 DEC 2014-2.txt.wzd]ENZDEEDR +! + +6 +  +4 +  +" +  + + + + + + + + + + + + + + +                                                                                                    |  |  |
| Disable display scaling on high DPI settings                           |                                                                                                    |  |  |
|                                                                        | reit +::=vu[                                                                                                    |  |  |
| Privilege Level                                                        | [1] [1] [1] [2] [2] [2] [2] [2] [2] [2] [2] [2] [2                                                                                                    |  |  |
| Run this program as an administrator                                   | 11 + KC + ZM [-, [_2] [] + 3  - V + C, 1] [] + + [] - K[] [] + + [] - [] + + [] - [] + - [] + + (] - [] + - ]] + (] - [] + - [] + (] - [] + - [] + (] - [] + - [] - [] + (] - [] + - [] + (] - [] + - [] + (] - [] + - [] + (] - [] + - [] + (] - [] + - [] + (] + (] + - [] + - [] + (] + (] + - [] + - [] + (] + (] + - [] + - [] + (] + (] + - [] + - [] + (] + - [] + - [] + (] + - [] + - [] + (] + - [] + - [] + - [] + (] + - [] + - [] + (] + - [] + - [] + - [] + (] + - [] + - [] + [] + [] + [] + [] + [] +                                                    |  |  |
|                                                                        | <pre>bi+9i_[E1-^^i+2i-30i_1i_^^[+/m4ci+ i+2i_Ri+&lt;1_rpci_80i_1'-E9i+0pi-(i_0)[LOKI-, (WRAP:chksum E1BA)(WRAP:end)] with run as admin checked</pre>                                                                                                    |  |  |
|                                                                        |                                                                                                    |  |  |
| 😽 Change settings for all users                                        | 500 1000 1500 2000 2500 3000 4500 4500 5500 5500                                                                                                    |  |  |
|                                                                        |                                                                                                    |  |  |
| OK Cancel Apply                                                        |                                                                                                    |  |  |
|                                                                        |                                                                                                    |  |  |
|                                                                        |                                                                                                    |  |  |

How do I send an Encryption Wizard encrypted file by HF radio?

For now we have to use an INTERIM method, which can be done in one of two ways 1. FLWRAP W/FLDIGI 2. FLAMP W/FLDIGI

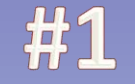

### FLWRAP W/ FLDIGI

- Create message in a Text editor,
- (not a word processor) & save as a .txt
- Drag & drop into Encryption Wizard and Encrypt
- Drag & drop the .WZD file into FLWRAP,
- Ensure you check "Compress" in lower left

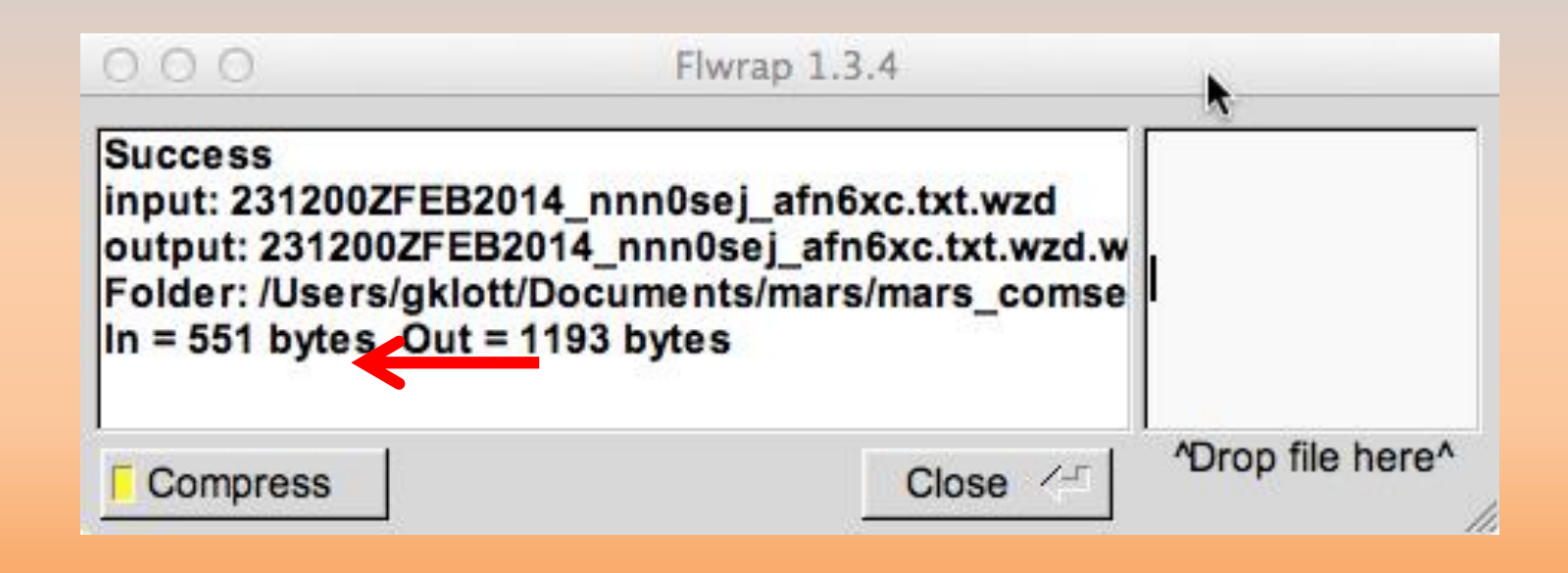

### then drag & drop the WRAP file into FLDIGI & send your message

| fldigi - NO CALLSIGN SET                                                                               |                                                     |                                                 |
|----------------------------------------------------------------------------------------------------|-----------------------------------------------------|-------------------------------------------------|
| Eile Op Mode Configure View Logbook Help                                                               |                                                     |                                                 |
| Hamlib FT-857                                                                                          | Off 1834 In Out                                     |                                                 |
| 0.000 🏷 Call Or                                                                                        | Az                                                  |                                                 |
| 🔽 🗢 Qth                                                                                                | St Pr Loc                                           |                                                 |
|                                                                                                    |                                                     |                                                 |
|                                                                                                    |                                                     |                                                 |
|                                                                                                    |                                                     |                                                 |
|                                                                                                    |                                                     |                                                 |
|                                                                                                    |                                                     |                                                 |
|                                                                                                    |                                                     |                                                 |
|                                                                                                    |                                                     |                                                 |
|                                                                                                    |                                                     |                                                 |
|                                                                                                    |                                                     |                                                 |
|                                                                                                    |                                                     |                                                 |
| <pre>gitX2jYP3goHtbBuwL41NjNvs2UZnMyMBSkXk82NGbHhYnWgh</pre>                                           | 3708yTEXoV6yfhC+N5WqjkM                             | IIIIGKG/DICJICI/SDGCSOINXELSLXINONQINGNPIIDO/ms |
| 69a4nE/mWosLP+iZaNeCLqyuyLKX9GQA+hXgq0N5bnkNaQmSy<br>L6Wt1iAULY0fEhakg9/0Pti8vNntZ3zK0v2AsCG0xo+R0/gaP | OuYn/yCkjxsYMS2fRHvCeZK<br>f6v9kdab/VOHi25/9HIgd61  |                                                 |
| PeHGjvuCwwydWNn0a6khedCKzbu5jCyI1it/ThNgA669Dh6nT                                                      | 30KDSshAp2hRLr6IOi41fbH                             |                                                 |
| zWdbJj6jFJ9RHW4SzH3FStAsSYFACoXQFDWPMaVVCf0joMiRg                                                      | n/skiznwii34nSzanzykokk<br>wdQYAVSauVI87fvAQGuFSoy  | [4]                                             |
| FFp21TDDAxusepjYwFxTBc+trqBlhqqgz2d4LP79kr149ILAV<br>bMax+wGJGDy4ntKteMb02YVb/ngekgUbs/2VyrCCoy39ku11F | +VCup1I6oj6TMBACkWQQcOp<br>OzgZWuAbD70GomBwt13zdam  |                                                 |
| 78ngVLR0WVt41L16DSzOGI4UKO+VnvkD5mx/SqGkvwCQ1HQxj                                                      | SGcKExBj0LmcMZBvBQpcWQe                             |                                                 |
| DDXaIIIFOXIXG2IJKV4W3LXIESVPIHgN9gyUJDS1mFeUBIk4X<br>XniS7Ffwwzo7Ot1yk3RQ+XYdDumJ5Yu55G6ip4n/f2nh057m1 | umowq+iszxvpwinhnitGiQA<br>.dAQFHNw1pvLynJq7ICrRlid |                                                 |
| hmRzaMFfZVmctkEtJZVLsAnVfIzzpPK164fkrxK2I3oYmt1/K<br>uKpsLBndd4HVDrb6Mqu02mXrrvL6hN0bJ/kXJufy3px+JJvce | /pSjGd570094cMilvDpBhD2                             |                                                 |
| CQN ANSN QSON⊁ KNII                                                                                    | SK II Me/Qth Brag                                   | T/R Tx 🕨 Rx 🛛 TX 🕅 1                            |
| 500 1000                                                                                               | 1500 2000 250                                       | 3000 3500                                       |
|                                                                                                    |                                                     |                                                 |
|                                                                                                    |                                                     |                                                 |
|                                                                                                    |                                                     |                                                 |
| WF 4 -20 1 70 1 x1 4                                                                                   | NORM 4 1500 F                                       | QSY Store (FLk FRV (FT/R -                      |
| MT63-2KL                                                                                               |                                                     |                                                 |

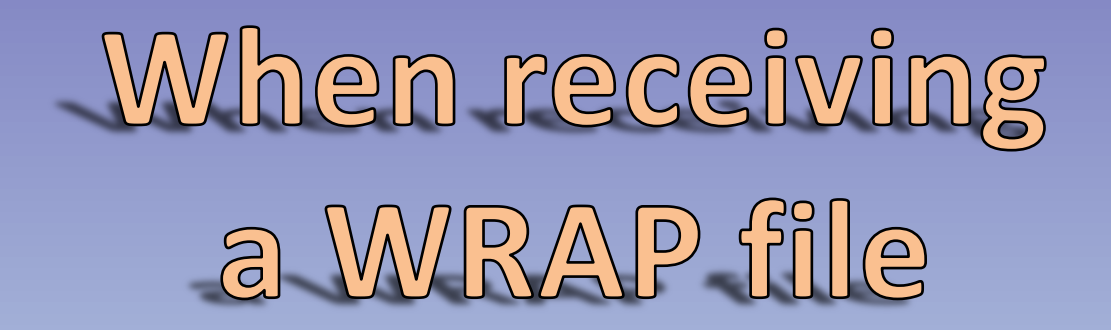

### **Reverse the process upon receive**

In FLDIGI, select from [WRAP:beg] through [WRAP:end] Name & save the file & add .WRAP. Ie: Received.txt.wrap (use text editor not word processor) Drop .wrap file into FLWRAP Drop .wzd file into EW - decrypt Open .TXT file

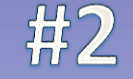

## **FLAMP W/FLDIGI**

FlAmp has the advantage of being able to send an encrypted file <u>as is</u> ie: a .wzd file. You can drag & drop to the red DnD or you can click ADD

and browse to the file you want to send. There is no wrapping or unwrapping involved

| Carlot → MARS → EWizard →                                                                                                    |                                                                                                    | FLA         MP: 2.1.02           File         Help                                                                                                    |
|----------------------------------------------------------------------------------------------------|----------------------------------------------------------------------------------------------------|----------------------------------------------------------------------------------------------------|
| File Edit View Tools Help<br>Organize ▼                                                                                                    | New folder                                                                                                    | Receive       Transmit       Events       Configure         Send to       NNN0123       Image: Configure       Image: Configure         File       022114Z FEB 2014.txt.wzd       Image: Configure       Image: Configure |
| <ul> <li>Block_Terminal</li> <li>Bosons_Pipe</li> <li>com0com</li> <li>CrossBand</li> <li>EFTO_KL7</li> <li>EWizard</li> <li>3-4-3-gov</li> <li>Files</li> <li>FLMSG</li> </ul> | Name         Image: Transec         Image: AC2B JAN ATTENDANCE.xl:         Image: O22114Z FEB 2014.txt         Image: O22114Z FEB 2014.txt.wzd.x         Image: O22114Z FEB 2014.txt.wzd.x         Image: O22114Z FEB 2014.txt.wzd.x         Image: O22114Z FEB 2014.txt.wzd.x         Image: O22114Z FEB 2014.txt.wzd.x         Image: O22114Z FEB 2014.txt.wzd.x         Image: O22114Z FEB 2014.txt.wzd.x         Image: O22114Z FEB 2014.txt.wzd.x         Image: O22114Z FEB 2014.txt.wzd.x         Image: O22114Z FEB 2014.txt.wzd.x         Image: O22114Z FEB 2014.txt.wzd.x         Image: O22114Z FEB 2014.txt.wzd.x         Image: O22114Z FEB 2014.txt.wzd.x         Image: O22114Z FEB 2014.txt         Image: O22114Z FEB 2014.txt | Descrip<br>Bik size 224 Xmt Rpt 1 Hdr Rpt 1 # Bks 6<br>blocks<br>Comp base256 MT63-2KL 1549 bytes m 49 s<br>Transmit Queue Xmit Xmt All Remove Add OnD<br>I:MARS\EWizard\022114Z FEB 2014.bxt.wzd                         |
| 022114Z FEB 2014.txt.wzd<br>AFRL Encryption Wizard File<br>1 item selected                                                                                                    | Date modified: 7/4/2014 5:17 PM<br>Size: 1.02 KB                                                                                                    |                                                                                                    |

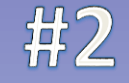

## FLAMP W/FLDIGI

First, configure FLAMP, fig 1

FLAMP has several key features.

1. Sends the file as blocks, with no stopping & restarting like block term no sync to lose.

2. You can change the block size to control the # of blocks

3. Sending station can fill a missing block to multiple stations at one time.

| Put in your call sign,                                        | Transmit Scroon                                   |
|---------------------------------------------------------------|---------------------------------------------------|
| Then only check these boxes                                   |                                                   |
| <b>FLAMP: 2.1.02</b> Fig 1                                    | FLAMP: 2.1.02                                     |
| <u>File H</u> elp                                             | <u>File H</u> elp                                 |
| Receive Transmit Events Configure                             | Receive Transmit Events Configure                 |
| Callsign Your call                                            | Send to TO: INNOIIC                               |
| Info                                                          | File 0221 4Z FEB 2014.txt.wzd.wrap                |
| Auto sync fldigi to flamp mode selector                       |                                                   |
| Auto sync flamp to fldigi mode selector                       | Blk size (144) Xmt Rpt (1) Hdr Rpt (1) # Bks 10   |
| Change fldigi mode just prior to transmit                     | blocks Fetch                                      |
| Enable Tx on Report                                           | Comp D base256 V MT63-2KL V 1791 bytes / 1 m 35 s |
| <ul> <li>Transmit unproto (plain text, 7bit ASCII)</li> </ul> | Transmit Queue Xmit Xmt All Remove Add OnD        |
| Clear Missing Blocks on Non-Canceled Transmit(s)              | I:\MARS\EWizard\022114Z FEB 2014.txt.wzd.wrap     |
| Inhibit header modem on block fills                           |                                                   |
| Enable header modem (Sync flamp to fldigi ignored)            |                                                   |
| MT63-2KL                                                      |                                                   |
| Enable TX/RX Interval                                         |                                                   |
| Tx Duration Mins                                              |                                                   |
| ✓ 10 ▶ Rx Duration Secs                                       |                                                   |
|                                                               |                                                   |

When receiving a file you will see the # of blocks. As each block is received it will show on the blocks line. Any missing blocks will be shown on the missing line

| Receive                   | Fransmit Events Configure        |        |
|---------------------------|----------------------------------|--------|
| F                         | ile: 022114Z FEB 2014.txt.wzd    |        |
| Date time: 20140704211734 |                                  | Save   |
| Description:              |                                  | Remove |
| Call/                     | info                             |        |
| # by                      | tes 1179 Nbr blks 6 Blk size 224 | To TxQ |
| Miss                      | sing 2                           | Report |
| Blo                       | cks                              |        |
| Data                      |                                  |        |
|                           |                                  |        |
|                           |                                  |        |
|                           |                                  | ł      |
| Receive Q                 | ueue                             |        |
|                           | 022114Z FEB 2014.txt.wzd         |        |
| 86 %                      |                                  |        |

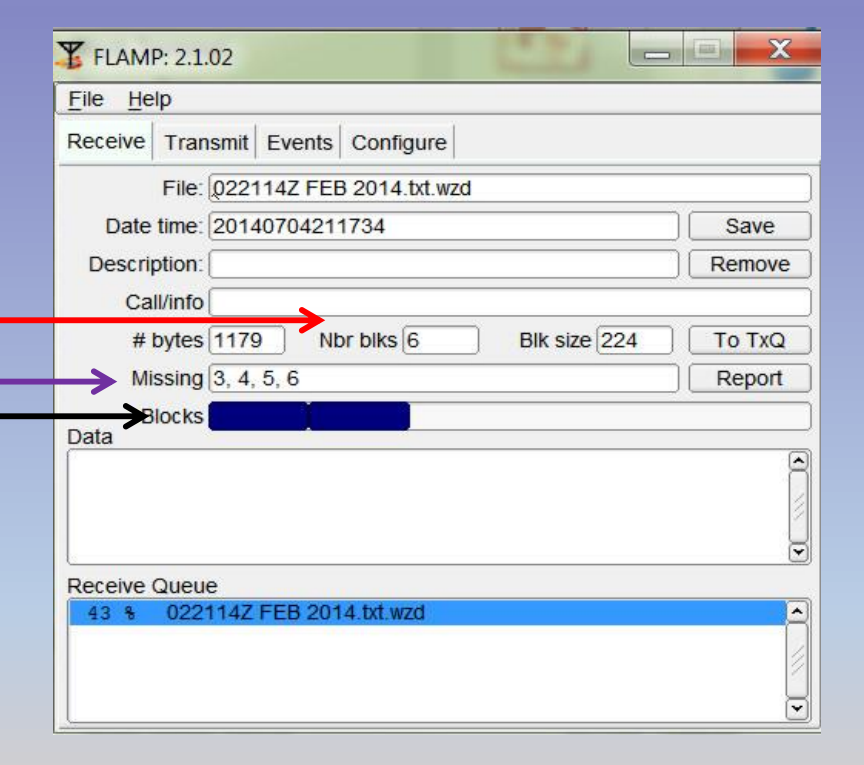

At the end of transmission any station missing a block or blocks will so state when it is their turn to rgr the msg, ie: de nni4ic missing block 2, over In turn, stations missing a block will click on Report, after all stations missing blocks have reported, the sending station clicks ON FETCH Flamp parses all of the received data from one or more reporting stations. It combines them, discards duplicates and sorts the missing blocks numerically. It then updates the "blocks" entry control with the requested blocks. Missing header information assigns '1' to the missing block list, triggering a retransmission of the header information.

The combined set of missing blocks will appear as shown below along with total file size and transmission time.

|                                       | 0                   |                                            |
|---------------------------------------|---------------------|--------------------------------------------|
| Missing 2,                            | 4                   | Report                                     |
| Blocks                                |                     |                                            |
| Fig 1                                 |                     |                                            |
| <u>File</u> <u>H</u> elp              |                     |                                            |
| Receive Transmit Events Configure     | A                   | fter any missing blocks or header info has |
| File: 022114Z FEB 2014.txt.wzd        | ĭ ł                 | peen resent your receive window will look  |
| Date time: 20140704211734 Save        |                     | like thise (fig 1)                         |
| Description:                          | Remove              | like this. (lig 1)                         |
| Call/info                             |                     |                                            |
| # bytes 1179 Nbr blks 6 E             | lik size 224 To TxQ |                                            |
| Missing                               | Report              |                                            |
| Blocks                                |                     |                                            |
| Data appears to be binary             |                     | he Data window tells you that you need     |
| Save and view with appropriate softwa | re                  | to save and view with the appropiate       |
|                                       |                     | program                                    |
| Receive Queue                         |                     |                                            |
| 100 % 022114Z FEB 2014.txt.wzd        |                     |                                            |

When you click SAVE the FLAMP Rx folder opens, save the file, then drag & drop into Encryption Wizard and decrypt.

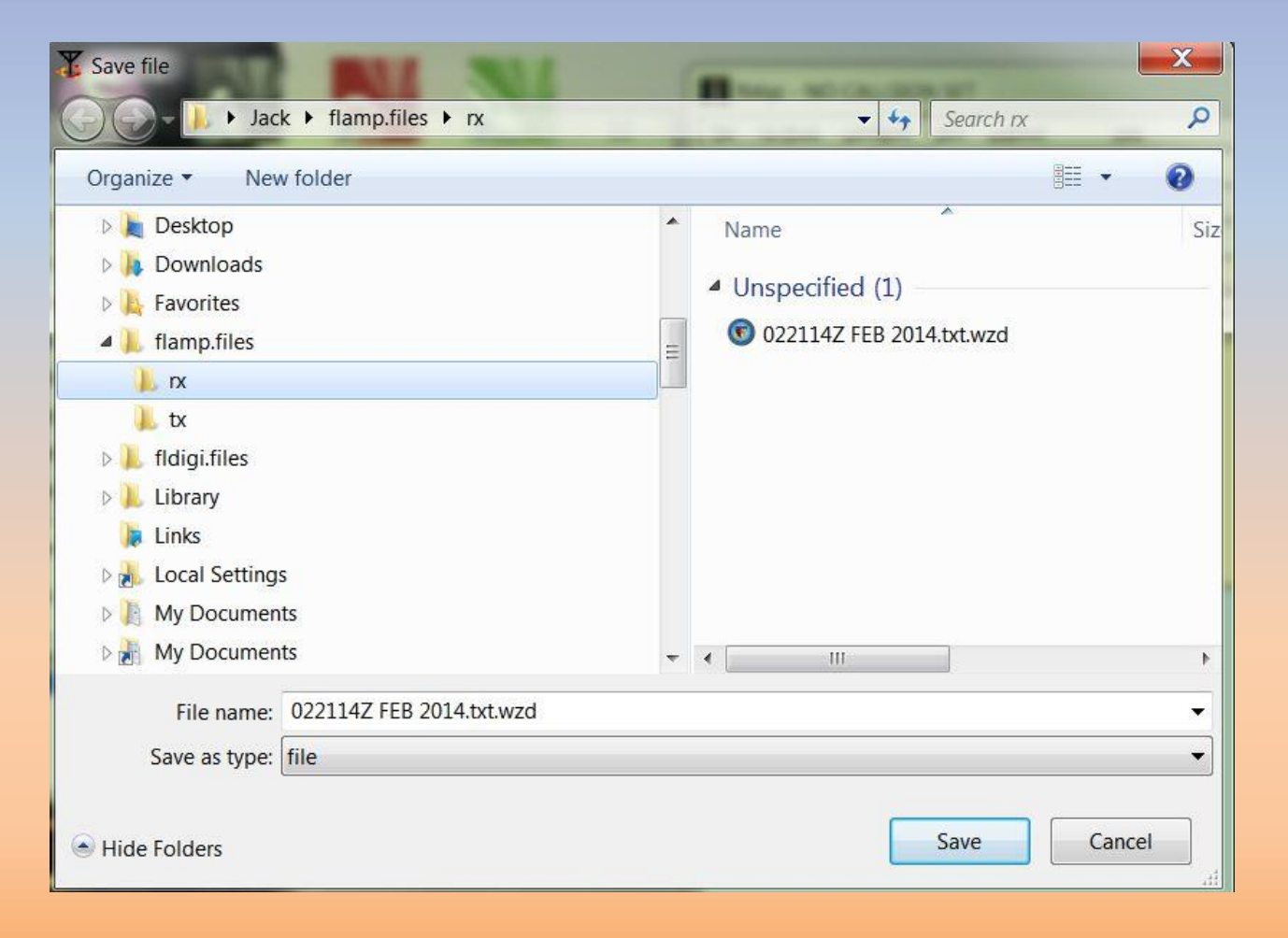

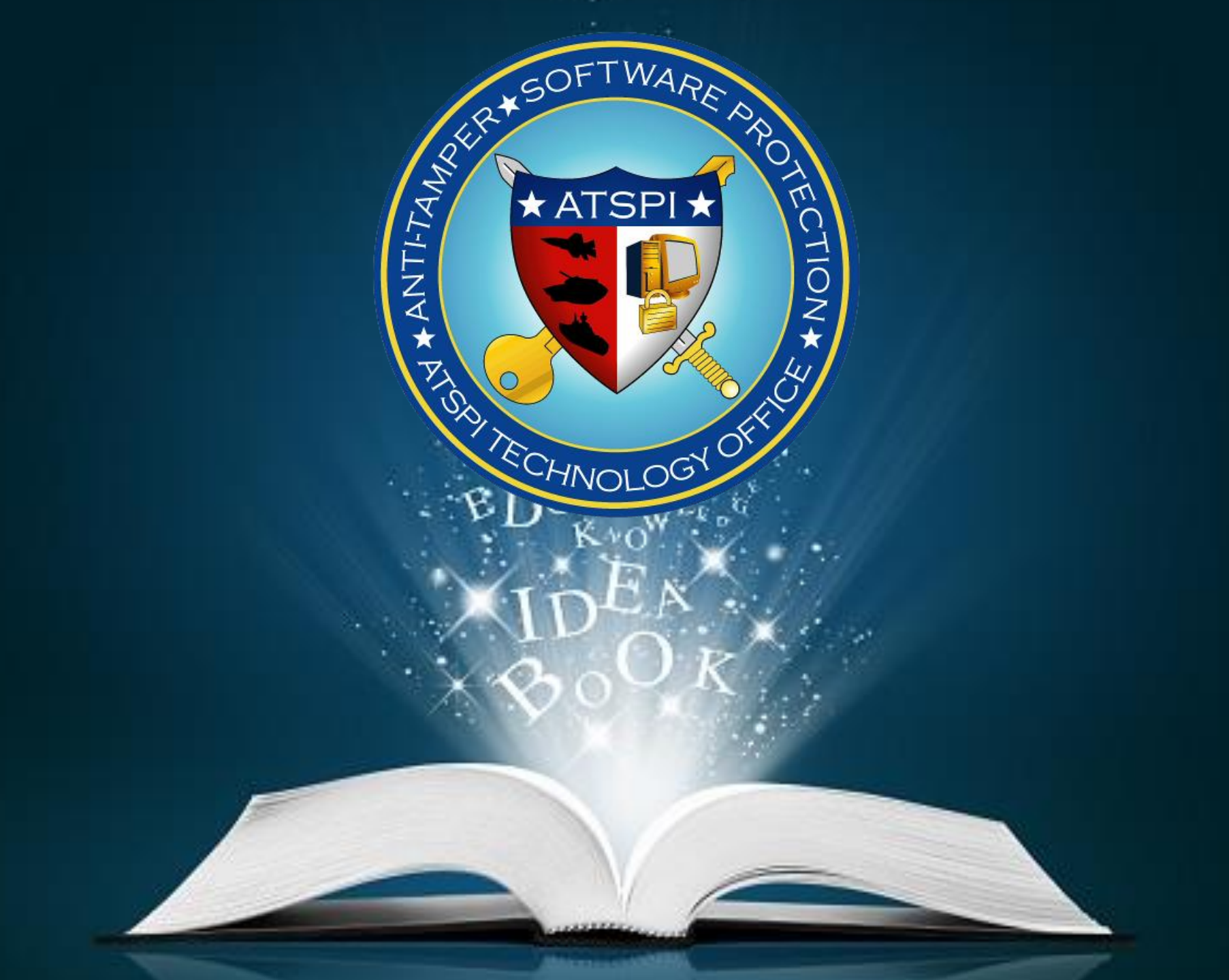